# モバイル呼出システムのご利用方法について

当院では、受付された患者様の診察順番が近くなると、患者様のスマートフォンや携帯電話に自動的に メールを送信し、お知らせする「モバイル呼出システム」を導入しています。

「モバイル呼出システム」のご利用には、事前に患者様のメールアドレスの登録が必要です。受付票に 印刷されたQRコードを患者様の携帯電話で読み取り、メール送信すると、診察待ち状況を確認できます。 (一度登録をすると、最終利用日から1年間利用可能です。)

なお、当システムは、患者様の責任においてご利用ください。 また、院内の場所によりましては電波の入りにくい(入らない)場合がございますので、予めご注意 ください。

| メールアドレス登録の手                                                                                                    | <b>順</b>                                                                                      |                                                                                                    |
|----------------------------------------------------------------------------------------------------|-----------------------------------------------------------------------------------------------|----------------------------------------------------------------------------------------------------|
|                                                                                                    | ①受付票に印字されたQRコードを読み現<br>示されたURLにアクセスします。表示さ<br>ジの「メール送信」を選択し、空メール<br>ます。                       | Qり、表<br>れたペー<br>を送信し<br>● fgweb.frontech.fujitsu.com ℃<br>兵庫県立こども病院                                                             |
| <ul> <li>. [診 療 科] 小児科 .</li> <li>[予 約 枠] 総診:再診1</li> <li>[予約時間] 11時00分</li> <li>Dブロック受付へお越し下さい</li> </ul>                                                                                                    |                                                                                               | <b>メールアドレス登録</b><br>以下のリンクから登録メールを送<br>信してください。                                                                                 |
| <ul> <li>●診察券と受付票を持って各プロック受付へお越しください。</li> <li>●診察の順番が来ましたら、受付表の番号を表示盤に表示します。</li> <li>⇒予約時間は、受付時間の予約となります。</li> <li>⇒診察の進行状況により、待ち時間が長くなる場合があります。</li> <li>⇒検査の内容によって、順番が前後する場合があります。</li> <li>●会計の際は、保険証を提示して下さい。</li> </ul> | Reaction in exercisit 5782<br>読み取り内容<br>73bd6&p3=a45072bBe3781b1f5cbe356<br>8eb2a1<br>QR-Code | <u>メール送信</u><br>††††ここから登録††††<br>ち分経っても登録完了メールが受信で<br>きない場合は、受信拒否設定等<br>(@faweb.frontcch.fujitsu.comを受信可能<br>に設定)を確認してから再度メール送 |
| お手持ちの携帯電話等<br>から左のQRコードを読<br>み取り頂ければ、お呼出<br>し状況をご確認頂けます。                                                                                                    |                                                                                               | 信を行ってください。 *上記を確認しても登録完了メールが届かない場合は、受付までお問い合わせください。                                                                             |

#### ②しばらくすると、以下の登録完 了メールが返信されてきます。

### メールアドレス登録完了のお知らせ

患者ID: 1234567890 様 メールアドレスの登録が完了しました。 次のURLから、診察状況が確認できます <u>https://fgweb.frontech.fujitsu.com/MSPWB/</u> <u>Menu.do?</u> p1=1b48bf6d0bf09ee82e36

兵庫県立こども病院

登録完了後、表示盤に番号が表示されたと き、登録されたメールアドレスへ診察メー ルが送信されます。

| 室名 | 診療科/予約枠         | 診察中        | まもな  | くお呼びし | ます   |   |
|----|-----------------|------------|------|-------|------|---|
| 26 | 総合診療科<br>総診:再診  | 1212       | 1213 | 1215  | 1218 |   |
| 27 | 新生児内科<br>新生:再診  | 1221       | 1224 | 1226  | 1228 |   |
| 30 | 耳鼻咽喉科<br>耳鼻:耳鼻1 | 本日の診察は終了です |      |       |      |   |
| 31 | 耳鼻咽喉科<br>耳鼻:耳鼻2 | 1241       | 1245 | 1246  | 1249 |   |
| •  |                 |            |      |       |      |   |
|    |                 |            |      | 患者さん  |      | • |

#### 診察待ち情報の確認

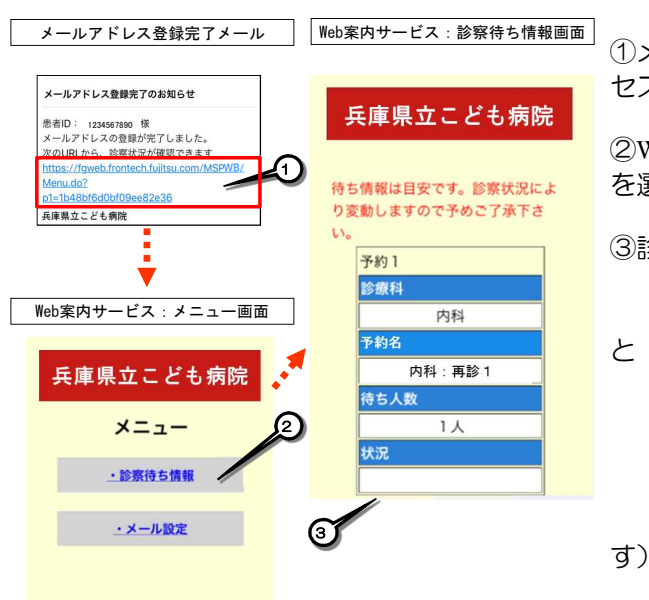

メール設定の変更

択

test

○ 配信

停止
 削除

Web案内サービス:メール設定画面

兵庫県立こども病院

メール設定

mobile2@xmailserver. 配信

設定

メールアドレス

設定内容を選択してください。

配信状

熊

(4)

Web案内サービス:メニュー画面

兵庫県立こども病院

メニュー

・診察待ち情報

・メール設定

(2)

①メールアドレス登録完了メールに記載のリンクにアク セスします。

②Web案内サービスのメニュー画面より、診察待ち情報 を選択します。

③診察待ち情報画面より診察待ち情報を確認できます。
 診療科:予約している科名です
 (併科受診の場合は、予約1・2・3・・・

表示します。) 予約名:予約枠名です。 待ち人数:待ち人数の目安です。 (表示盤に表示されていない場合は、 「しばらくお待ち下さい」と表示しま

①Web案内サービスのメニュー画面より、メール設定 を選択します。

②設定を変更したいメールアドレスにチェックを入れます。

③変更する設定内容を選択します。

④設定ボタンを押下します。

## ご参考:QRコードアプリのインストールについて

3

携帯電話の場合、携帯電話に備え付けのバーコードリーダーを起動してください。 スマートフォンの場合、QRコードアプリをご自身でご用意していただく必要があります。 なお、詳しくは次ページの各社インフォメーションセンターへお問い合わせ下さい。

アンドロイドの場合、PlayストアからQRコードスキャナーをインストールする。

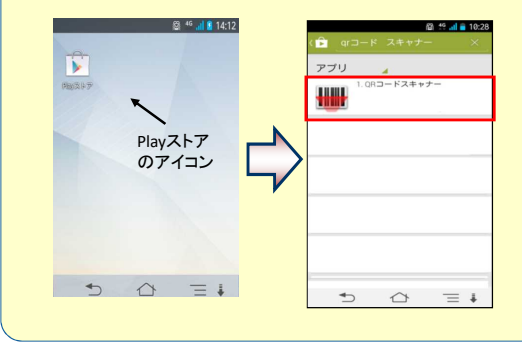

iOSの場合、App StoreからQRコードリーダー for iPhone をインストールする。

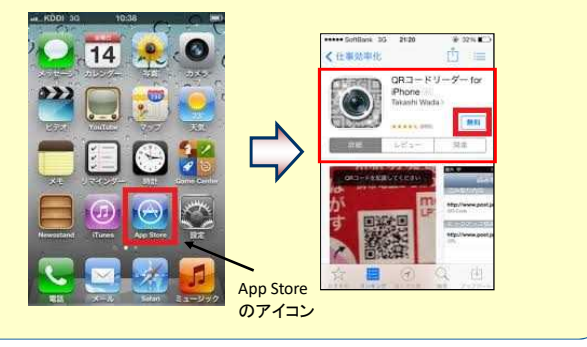